## SERVICES EN LIGNE DU PROTOCOLE

### Guide utilisateur du site « DEMANDEUR »

## Table des matières

| 1. De  | mande de compte utilisateur | 2 |
|--------|-----------------------------|---|
| 1.1.   | Connexion                   | 2 |
| 1.2.   | Demande d'identifiants      | 2 |
| 2. Cré | ation d'une demande         | 3 |
| 2.1.   | Connexion                   | 3 |
| 2.2.   | Création d'une demande      | 4 |

# 1. Demande de compte utilisateur

#### 1.1. Connexion

Ouvrir un navigateur Internet et se rendre sur le site https://mae-protocole.public.lu

| Ľ | LE GOUVERNEMENT<br>DU GRAND-DUCHÉ DE LUXEMBOURG                                    |                                       | luxembourg.lu | guichet.lu | gouvernement.lu | Autres sites |
|---|------------------------------------------------------------------------------------|---------------------------------------|---------------|------------|-----------------|--------------|
|   | Services en ligne du Protocole<br>Ministère des Affaires étrangères et européennes |                                       |               |            | FR EN           |              |
|   |                                                                                    |                                       |               |            |                 |              |
|   | Authentification                                                                   |                                       |               |            |                 |              |
|   | Nom d'utilisateur                                                                  | ٤                                     |               |            |                 |              |
|   | Mot de passe                                                                       | 9                                     |               |            |                 |              |
|   | + Deman                                                                            | de de nouveau compte 🛛 🛛 Se connecter |               |            |                 |              |

#### 1.2. Demande d'identifiants

Les utilisateurs n'ayant pas encore de compte doivent cliquer sur le bouton : + Demande de nouveau compte

Le formulaire ci-dessous doit être complété :

| euillez completer les champs        | suivants pour créer un nouveau compte. |                                                                                                    |
|-------------------------------------|----------------------------------------|----------------------------------------------------------------------------------------------------|
| / Ambassade /<br>Institution*       |                                        | La technologie CAPTCHA est utilisée pour des raisons de<br>sécurité. Veuillez reproduire le code de vérification<br>dissimulé dans l'image. Si vous avez des difficultés à |
| Prénom et nom*                      |                                        | déchiffrer le code, cliquez sur l'image pour générer un<br>nouveau code ou alors cliquez sur le fichier audio qui<br>énonce le code.                                       |
| Fonction*                           |                                        | () Fichier audio                                                                                                    |
| Adresse<br>email (professionnelle)* |                                        | MuwaRc                                                                                                    |
| Numéro de téléphone*                |                                        | Veuillez reproduire le code de vérification                                                                                                    |

Toutes les informations sont obligatoires :

- Ministère / Ambassade / Institution

- Prénom et nom du demandeur
- Fonction
- Adresse email (professionnelle)
- Numéro de téléphone
- Vérification du code de sécurité

Une fois ces champs renseignés, l'utilisateur doit cliquer sur le bouton **Valider** : les informations saisies seront transmises directement aux Services du Protocole, en charge de la création des comptes utilisateurs.

## 2. Création d'une demande

#### 2.1. Connexion

Ouvrir un navigateur Internet et se rendre sur le site https://mae-protocole.public.lu

Saisir le nom d'utilisateur et mot de passe fourni par les Services du Protocole et cliquer sur le bouton

A se première connexion et uniquement à celle-ci, l'utilisateur devra modifier le mot de passe qui lui a été transmis.

La deuxième étape consiste à accepter la déclaration de consentement. Cette étape se fait également une seule fois.

Le demandeur est ensuite invité à revoir ses informations personnelles. Après sauvegarde, il sera redirigé vers l'écran principal présenté ci-dessous:

| Edition des demandes           | Vos demandes d'accés                                                      | odification des info<br>rsonnelles du dem                                                                      | ormations<br>handeur       |                                                              | Informations person    | Changement du<br>mot de passe                                                              | cter        |
|--------------------------------|---------------------------------------------------------------------------|----------------------------------------------------------------------------------------------------|----------------------------|--------------------------------------------------------------|------------------------|--------------------------------------------------------------------------------------------|-------------|
|                                | Vos demandes d'a<br>Void la liste de vos demand<br>Filtres<br>Du Wmm/asaa | Vos demandes d'accès<br>Voici la liste de vos demandes d'accès au salon d'honneur.<br>Filtres<br>Du ji/mm/asaa |                            | Nouvelle demande Exporter les demandes Imprimer les demandes |                        | Demandes en cours 1<br>Demandes modifiées 6<br>Demandes acceptées 6<br>Demandes refusées 6 | 1<br>0<br>0 |
| Liste des demandes en<br>cours | # Date d'arrivée                                                          | Date de départ       21/07/2016 17:00                                                                          | Demandeur<br>Lebes Ofivier | VIP lounge<br>En cours                                       | Statut des<br>demandes |                                                                                            |             |

#### 2.2. Création d'une demande

En cliquant sur le bouton « Nouvelle demande »

+ Nouvelle demande

le demandeur devra :

 Dans le cas des ambassades/ministères, répondre à 3 questions qui permettront de configurer le formulaire en conséquence: tout d'abord définir le type de demande permettant d'afficher le formulaire correspondant. Le demandeur doit alors répondre à 3 questions comme illustré cidessous :

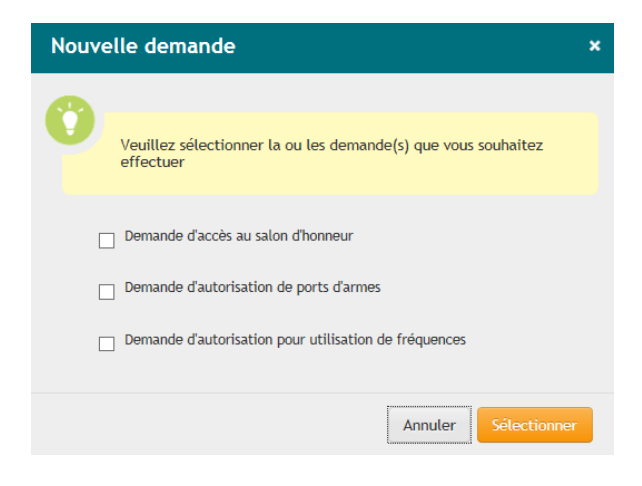

Remarque : Une fois le choix effectué, l'utilisateur n'a plus la possibilité de revenir à cette étape.

Il doit ensuite remplir au minimum tous les champs ayant été marqués comme obligatoire puis enregistrer sa demande.

A noter que chaque utilisateur sera attaché à son ministère/ambassade/institution. Ceci permettra à l'utilisateur de <u>consulter / modifier / annuler</u> les demandes qui ont été introduites par son ministère/ambassade/institution.